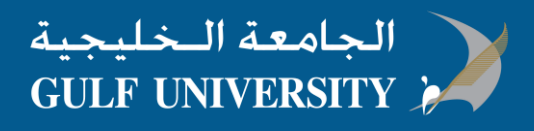

## كيفية تحميل و تنصيب برنامج Microsoft Outlook على نظام MAC

قبل البدء، تأكد من ان كمبيوترك يلبي متطلبات تنصيب البرنامج System requirements

الخطوة 1 : تسجيل الدخول لبدء تحميل البرنامج

- الذهاب الى <u>aka.ms/office-install</u> ثم قم بتسجيل دخولك بالبريد الالكتروني الخاص بالجامعة الخليجية
- في الصفحة الرئيسية للبرنامج، اضغط Install سيتم بدء تحميل البرنامج. اتبع التعليمات في الشاشة لاكمال عملية التنصيب.

| Office 365         |           |             |                                                                                                    |
|--------------------|-----------|-------------|----------------------------------------------------------------------------------------------------|
| Good evening       |           | 0.13        |                                                                                                    |
| Search apps, docum | nents, pe | ople, and s | sites                                                                                                    |
|                    |           |             | Install Office sums of                                                                                                    |
| Apps               |           |             | Install Office apps                                                                                                    |
| 0 Outlook          | 4         | o ⊻         | Office 2016<br>Includes Outlook, OneDrive for Business,<br>Word, Excel, PowerPoint, OneNote, and more.                        |
| Excel              | P         | P¢ →        | Other install options<br>Install a different language, the 64-bit version,<br>or other apps available with your subscription. |
| SharePoint         | TB        | Teams       | <b>y</b> € Yammer                                                                                                    |

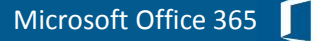

خطوة 2: تنصيب البرنامج

 عند انتهاء التحميل، افتح الباحث، اذهب الى Downloads ثم اضغط مرتين على Microsoft\_Office\_2016\_Installer.pkg (قد يختلف الاسم قليلا).

|                   | O Downloads                           |
|-------------------|---------------------------------------|
| $\langle \rangle$ |                                       |
| Applications      | Name                                  |
| Desktop           | 🥪 Microsoft Office 2016 Installer.pkg |
| Documents         |                                       |
| Install New       |                                       |
| Downloads         |                                       |
| Devices           |                                       |
| Macintosh HD      |                                       |

2. في نافذة التنصيب الاولى، اضغط Continue لبدء عملية التنصيب.

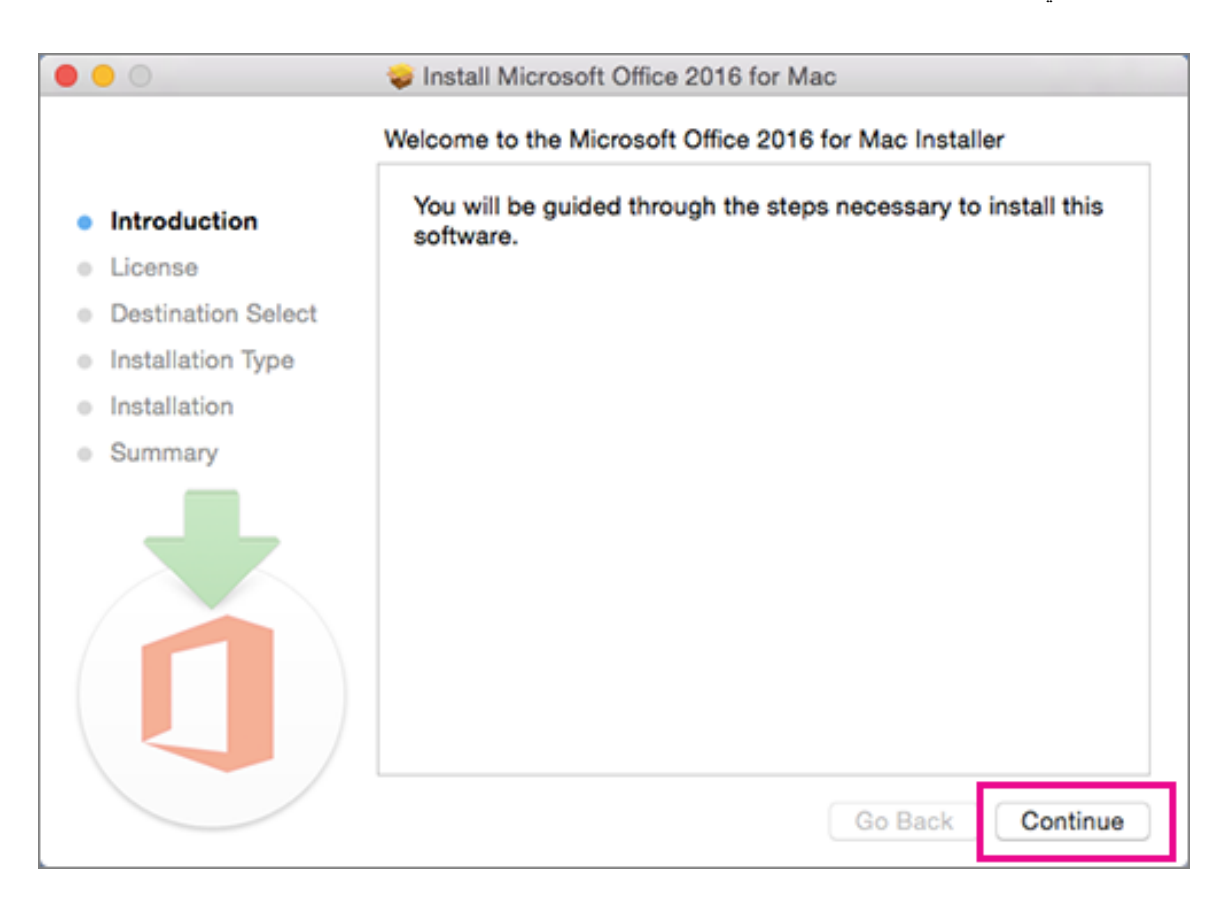

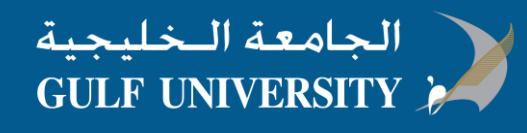

- قم بمراجعة اتفاقية ترخيص البرنامج، ثم اضغط Continue ثم اختر Agree ثم اضغط Continue.
- 4. اكتب كلمة المرور الخاصة بجهاز كمبيوترك اذا ظهرت، ثم اضغط Install Software (هذه كلمة مرور المتعلقة بجهاز كمبيوترك الشخصي)

| 000                        |                                                                                   |                         |  |
|----------------------------|-----------------------------------------------------------------------------------|-------------------------|--|
| Introduc                   | Installer is trying to install new software. Type<br>your password to allow this. |                         |  |
| License                    | Username:                                                                         | Mac User                |  |
| Destinat                   | Password:                                                                         |                         |  |
| Installati                 |                                                                                   |                         |  |
| Installat                  |                                                                                   | Cancel Install Software |  |
| <ul> <li>Summar</li> </ul> |                                                                                   |                         |  |
|                            |                                                                                   |                         |  |
|                            |                                                                                   |                         |  |
|                            |                                                                                   |                         |  |
|                            |                                                                                   | Go Back Continue        |  |

5. البرنامج يبدأ التنصيب، ثم اضغط Close اذا انتهت عملية التنصيب

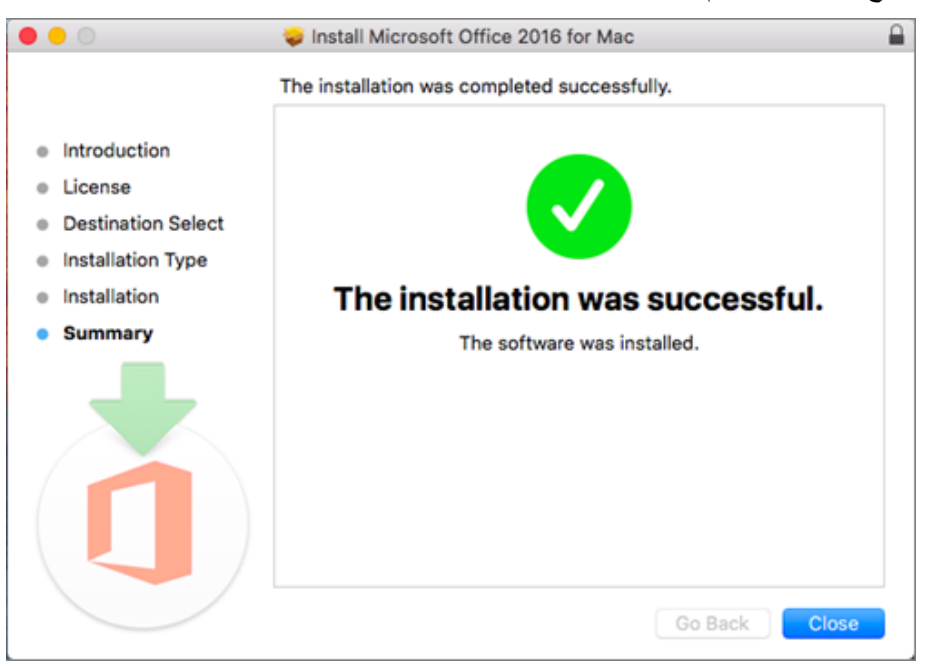

- خطوة 3 : تشغيل البرنامج من Mac app و تفعيله:
  - 1. اضغط ايقونة
- نونة 😡 الموجوده على السطح لاظهار جميع البرامجك.
  - اضغط على ايقونة Microsoft Word من قائمة البرامج.

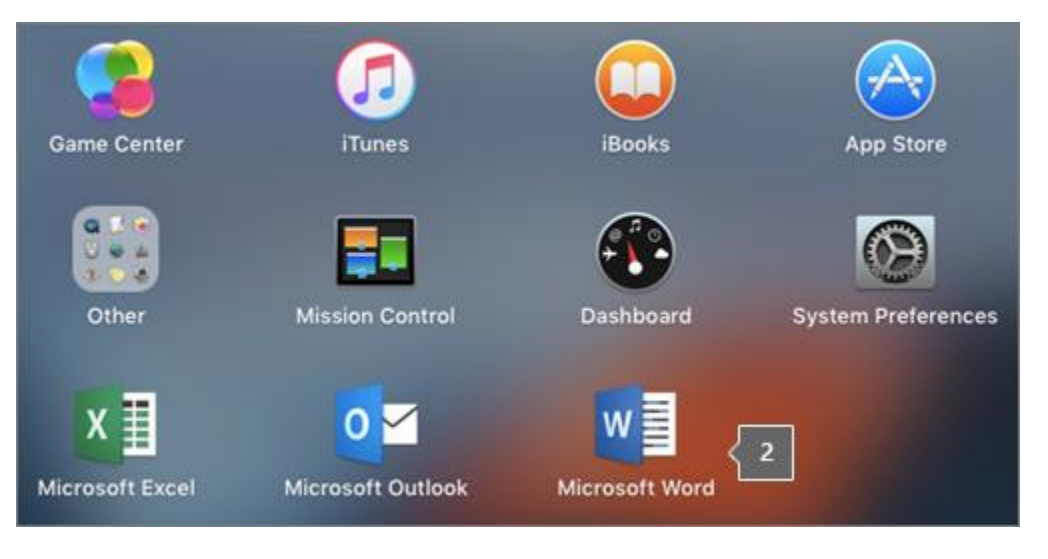

3.

## 4. من قائمة What's New in Word ، اضغط Get Started لبدأ التفعيل

| 0.0      | Microsoft Word                                                                                                    |
|----------|----------------------------------------------------------------------------------------------------|
|          | What's New in Word                                                                                                    |
| 1        | Unmistakably Office, Designed for Mac<br>Fresh new Office design now fully optimized for the Mac,<br>including retina display and full screen view. |
|          | New Ribbon and Task Panes<br>All the power of Office organized in a manner similar to Office<br>for Windows.                                        |
| \$       | Cloud Connected<br>Access your recently used documents on any device with<br>seamless integration with OneDrive, SharePoint, and more.              |
| <b>P</b> | New Tools and Improved Features<br>Includes new sharing options, Design Ribbon, navigation pane,<br>reference tools, mail merge, and more.          |
| 7        | Threaded Comments<br>Easily track comments and see who replied to whom, so you can<br>have helpful conversations where they matter.                 |
|          | Get started > •                                                                                                    |
|          |                                                                                                    |